## Инструкция по внесению записи о продлении сессии в ИС «Деканат»

1. Заходим в личное дело студента ИС «Деканат». Продлеваем график сессии (если, например, в приказе сессия продлена до 30.01.2024 г. включительно, то в ИС «Деканат» продлеваем до 31.01.2024 г.). Сохраняем изменения.

| Деканат - 10.2.9.73/Декана | ат/ (2023-2024) - [Личное дело]                                                                                                    |                                                                                                    |                                  |
|----------------------------|----------------------------------------------------------------------------------------------------|----------------------------------------------------------------------------------------------------|----------------------------------|
| Файл Правка Вид Факу       | ильтет Действие Отчеты Оплата Сервис Приказы и                                                                                                    | Администрирование Помощь                                                                                                    |                                  |
| 🥣 Факультет 🛛 🔁 Группа     | а 🖉 Студент 📑 Отчеты 📝 Приказы                                                                                                    | 📑 👔 Оплата 🔤 Фильтр 👘 Печать                                                                                                    |                                  |
|                            | Факультет<br>Основные данные   Адрес   Образование   Семья                                                                                                    | і  История перемещений   Доп. данные   Докумен                                                                                                    | ты   Военкомат   Трудоустройство |
|                            | ОСНОВНЫЕ ДАННЫЕ<br>Фамилия<br>Имя<br>Отчество<br>Дата рождения<br>Зачет. книжка                                                                                               | Пол Муж   Льготы  Есть задолженности Заблокировать в ведомостях Староста группы                                                                                                    | ФОТОГРАФИЯ                       |
|                            | Год набора<br>Основания<br>ПАСПОРТНЫЕ ДАННЫЕ                                                                                                    | Табельный №                                                                                                    |                                  |
|                            | Вид документа<br>Номер и серия<br>Кем выдан<br>Место рождения<br>Примечания                                                                                                   |                                                                                                    | Читательский билет               |
|                            | ОБУЧЕНИЕ<br>Дата зачисления 🔽 06.07.2022 • М<br>Дата договора 15.12.2023 • М<br>Акад. отпуск с 15.12.2023 • А<br>Дата окончания 🖾 30.06.2026 • С<br>Второе высшее образование | № Приказа<br>№ Договора<br>Акад. отпуск до<br>Продлена сессия № 31.01.2024<br>ород Головной Вуз г. Якутск У                                                                                                    | УСПЕВАЕМОСТЬ<br>Ср. балл:        |
|                            | Открыть в списке История сохранения                                                                                                    |                                                                                                    | Сохранить                        |
|                            | Акад. отпуск до 11<br>Продлена сессия 🔽 з<br>Город Го                                                                                                    | 5.12.2023       ▼         1.01.2024       ▼         Январь 2024       ▼         25       26       27       28       29       30       31         1       2       3       4       5       6       7         8       9       10       11       12       13       14         15       16       17       18       19       20       21         22       23       24       25       26       27       28         29       30       31       1       2       3       4 |                                  |

2. В печатной версии ведомости текущей и промежуточной аттестации появится запись об индивидуальном графике и сроке его окончания:

| авлович 221712 0 инд.график 31/01/2024 |  |  |
|----------------------------------------|--|--|
|----------------------------------------|--|--|